V tem prispevku

## Sprememba pri bolezninah v breme delodajalca – velja od 1.1.2024

Zadnja sprememba 30/01/2024 10:45 am CET | Objavljeno 30/01/2024

Za stranke, katere nimajo dokupljene kode za eBol je pomemben samo 3. korak navodila.

Za stranke, katere imajo dokupljeno kodo za eBol so pomembni vsi koraki navodila.

### <u>Svetujemo vam, da imate nameščeno verzijo 2023.11.009 ali</u> <u>novejšo.</u>

Zakon o interventnih ukrepih na področju zdravstva, dela in sociale ter z zdravstvom povezanih vsebin (ZIUZDS), Uradni list RS - 136/2023, Uredbeni del (uradni-list.si), ki je začel veljati 1.1.2024, med drugim spreminja in nadomešča tudi trenutne določbe na področju obračuna nadomestil plač v ZDR in ZZVZZ. Novosti pri obračunu nadomestil veljajo za vse zadržanosti od vključno 1.1.2024, torej pri obračunu nadomestil za januar 2024, ne glede na to, kdaj se je začasna zadržanost pričela.

#### Izračun 1. delovnega dne v breme ZZZS

ZIUZDS določa ponovno podaljšanje obdobja izplačevanja nadomestila v breme delodajalca oziroma samostojnega zavezanca (samostojni podjetniki, kmetje, družbeniki idr.), in sicer iz 20 na 30 delovnih dni, če je razlog zadržanosti:

- 01-bolezen
- 02-poškodba izven dela
- 05-poškodba po tretji osebi izven dela

### Kaj to pomeni za uporabnike SAOP iCentra, ki imate urejeno povezavo za prevzem eBolniških listov

POMEMBNO!

### Navodilo je pripravljeno po korakih, zato je pomembno, da tem korakom sledite v vrstnem redu.

V SAOP iCenter se bodo bolniški listi prenašali na enak način, kot do sedaj. Z verzijo iCentra **2023.11.009** oziroma novejšo je že urejen avtomatizem izračuna datumov v breme ZZZS po novih pogojih. To pomeni, da si morate za pravilen izračun po 1.1.2024 namestiti to verzijo oz. novejšo.

Pri vrstah odsotnosti za 3 – Poklicna bolezen in 4- Poškodba pri delu ni sprememb glede datuma v breme ZZZS (velja še vedno 31. dan).

## 1. Korak - Vrste odsotnosti

#### Šifranti...Ostali šifranti...Vrste odsotnosti

V tabeli Vrste odsotnosti moramo ustrezno popraviti vrednost Zadržan v breme ZZZS.

Za razloge zadržanosti **1 - Bolezen, 2 - Poškodba izven dela in 5 -Poškodba izven dela po tretji osebi** moramo popraviti število dni Zadržan v breme ZZZS iz 21 na 31 dni.

Postavimo se na ustrezno šifro – v tem primeru na 1 – Bolezen in kliknemo gumb Popravi zapis.

| Vrste odsotn      |                 |                                                       |                   |                         |                           |                            | 10 1                        | 2 🖻 🗞 🕅               |
|-------------------|-----------------|-------------------------------------------------------|-------------------|-------------------------|---------------------------|----------------------------|-----------------------------|-----------------------|
| Aktivni / neaktiv | ni 🔽 Aktivni    |                                                       |                   |                         |                           |                            |                             |                       |
| Naziv vrste o     | dsotnosti       |                                                       |                   |                         |                           |                            | 🔍 🕤 🕂 🗆 Vsi zapisi          | 1                     |
| Šif.vrs.odsot.    | Šif.vzroka ZZZS | <ul> <li>Naziv vrste odsotnosti</li> </ul>            | Zadržan v br.ZZZS | Šif.vrs.dog.v br.delod. | Šif.vrs.obrač.v br.delod. | Naz.vrs.obrač.v br.delod.  | Šif.vrs.dog.v br.ZZZS do 90 | Sif.vrs.obrač.v br.ZZ |
| B                 |                 | BOLEZEN                                               |                   | BOL2                    | G03                       | Boleznina v breme delod. 8 | BOL3                        | H21                   |
| В                 | 12              | DAROVANJE KRVI                                        | 1                 |                         |                           |                            | KRV                         | H27                   |
| 8                 | 8               | IZOLACIJA                                             | 1                 |                         |                           |                            | IZ1                         | H30                   |
| 1                 | 0               | IZREDNI DOPUST                                        | 0                 |                         |                           |                            |                             |                       |
| K                 | 0               | KORIŠČENJE NADUR                                      | 0                 |                         |                           |                            |                             |                       |
| 8                 | 6               | NEGA                                                  | 1                 |                         |                           |                            | NE                          | H06                   |
| N                 | 0               | NEPLAČAN DOPUST                                       | 0                 |                         |                           |                            |                             |                       |
| 0                 | 0               | OČETOVSKI DOPUST                                      | 0                 |                         |                           |                            |                             |                       |
| B                 | 3               | POKLICNA BOLEZEN                                      | 1                 |                         |                           |                            | POK                         | H20                   |
| B                 | 2               | POŠKODBA IZVEN DELA                                   | 21                | POS1                    | G05                       | Pošk. izven dela 80 % - de | POSS                        | H25                   |
| В                 | 5               | POŠKODBA PO TRETJI OSEBI IZVEN DELA                   | 21                | POS1                    | G05                       | Pošk. izven dela 80 % - de | POS5                        | H25                   |
| В                 | 4               | POŠKODBA PRI DELU                                     | 31                | POS                     | G04                       | Poškodbe pri delu v breme  | POS4                        | H23                   |
| B                 | 11              | POŠKODBA, NASTALA PRI AKTIVNOSTIH IZ 18. ČLENA ZAKONA | 1                 |                         |                           |                            | POK                         | H20                   |
| B                 | 16              | Sobivanje z otrokom                                   | 1                 |                         |                           |                            | SOB                         | H69                   |
| B                 | 9               | SPREMSTVO                                             | 1                 |                         |                           |                            | SPR1                        | H26                   |
| S                 | 0               | STAR DOPUST                                           | 0                 |                         |                           |                            |                             |                       |
| P                 | 0               | STARŠEVSKI DOPUST                                     | 0                 |                         |                           |                            |                             |                       |
| т                 | 0               | TEKOČI DOPUST                                         | 0                 | LDT                     | 802                       | Letni dopust               |                             |                       |
| 8                 | 7               | TRANSPLANTACIJA                                       | 1                 |                         |                           |                            | TR1                         | H29                   |
| в                 | 10              | USPOSABLJANJE ZA REHABILITACIJO OTROKA                | 1                 |                         |                           |                            |                             |                       |

Odpre se nam okno Vrste odsotnosti in v polju Zadržan v breme ZZZS pobrišemo številko 21 in vpišemo 31.

| Vrste odsotnosti                                                                  | ·J | 1       | 1     |     |
|-----------------------------------------------------------------------------------|----|---------|-------|-----|
| Aktiven 🔽                                                                         |    |         |       |     |
| Šifra odsotnosti B                                                                |    |         |       |     |
| Šifra vzroka zadržanosti ZZZS 1 Bolezen                                           |    | • 1     | Ť     |     |
| Naziv vrste odsotnosti BOLEZEN                                                    |    |         |       | _   |
| Zadržan v breme ZZZS od dne 31                                                    |    |         |       |     |
| Šifra vrste dogodka v breme delodajalca BOL2 - Boleznina v breme delod. 80 %      |    | •       |       |     |
| Šifra vrste dogodka v breme ZZZS do 90 dni BOL3 - Bolezen v b.ZZZS 80% do 90 dni  |    | •       |       |     |
| Šifra vrste dogodka v breme ZZZS nad 90 dni BOL4 - Bolez. v b.ZZZS 90% nad 90 dni |    | -       |       |     |
| Potrjevanje odsotnosti                                                            |    |         |       |     |
|                                                                                   |    |         |       |     |
|                                                                                   |    |         |       |     |
|                                                                                   |    |         |       |     |
|                                                                                   |    |         |       |     |
|                                                                                   |    |         |       |     |
|                                                                                   |    |         |       |     |
|                                                                                   | >  | Copusti | ✓ Pot | rdi |
| Skrbnik 004                                                                       |    |         |       | 1   |

Postopek ponovimo pri razlogih zadržanosti 2 – Poškodba izven dela in 5 – Poškodba izven dela po tretji osebi.

## 2. Korak - Evidenca boleznin in odsotnosti (e-BOL)

Bolniške liste po Šifri vzroka ZZZS **1 - Bolezen, 2 - Poškodba izven dela in 5 - Poškodba izven dela po tretji osebi** je potrebno v Evidenci boleznin (e-BOL) in drugih odsotnosti ročno pobrisat, saj so se v sistem uvažali sproti, med mesecem januarjem, ko v sistemu niste še imeli ustreznih nastavitev oz. ustrezne verzije programa, katera omogoča avtomatizem izračuna datumov v breme ZZZS po novih pogojih.

| 📧 Saop Obra          | čun plač zapo       | slenih [DEMO] - Špor      | t & Rekreacija   |                       |                                                                                             |
|----------------------|---------------------|---------------------------|------------------|-----------------------|---------------------------------------------------------------------------------------------|
| <u>)</u> bračun plač | Ši <u>f</u> ranti 👻 | Ob <u>r</u> ačun premij • | Letne obdelave 🔻 | Pripo <u>m</u> očki 🔻 | Evidenca prisotnosti 🔹 Poročila 👻 Nastavitve programa Zapri                                 |
|                      |                     |                           |                  |                       | Evidenca prisotnosti in priprava obračuna<br>Evidenca boleznin (e-BOL) in drugih odsotnosti |
|                      |                     |                           |                  |                       | Planiranje odsotnosti                                                                       |

Preglednico sortirajte po stolpcu Šifra vzroka ZZZS

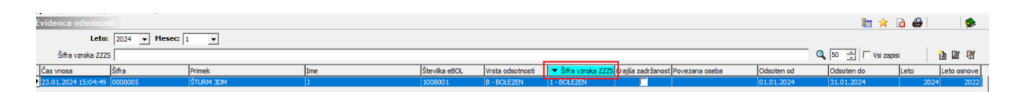

Najprej v preglednici izberite šifro za 1- Bolezen. Prikažejo se vsi zapisi s to vrsto odsotnosti. S klikom na **ikono za briši zapis** vsakega posebej brišete. Postopek ponovite še za šifri vzroka 2- Poškodba izven dela in 5-Poškodba izven dela po tretji osebi.

| Evidenca odsotnos      |         |           |     |               |                  |                                                                |  |
|------------------------|---------|-----------|-----|---------------|------------------|----------------------------------------------------------------|--|
| Leto: 2024 v Mesec 1 v |         |           |     |               |                  |                                                                |  |
| Šifra vzroka ZZZS      | BOL     |           |     |               |                  |                                                                |  |
| Čas vnosa              | Šifra   | Primek    | Ime | Številka eBOL | Vrsta odsotnosti | <ul> <li>Šifra vzroka ZZZS Krajša zadržanost Poveza</li> </ul> |  |
| 23.01.2024 15:04:49    | 0000005 | ŠTURM 3DM | 3   | 1008001       | B - BOLEZEN      | 1 - BOLEZEN                                                    |  |

Po tem, ko so ti bolniški listi brisani, bo program, ob prvem ponovnem vstopu v Evidenco boleznin (eBol) in odsotnosti ponovno prevzel bolniške liste s pravilnimi datumi.

# 3. Korak - Sprememba naziva na Vrstah obračuna

V primeru, če imate v nazivu Vrste obračuna naziv, ki se glasi, npr. Boleznina v breme delodajalca **do 20 dni**, je potrebno v tem primeru spremeniti naziv Vrste obračuna, saj se le-ta izpisuje na obračunskem listu.

Svetujemo, da se v naziv vrste obračuna vpiše tak naziv, ki je splošen in razumljiv, ali se gre za bolniško oz. poškodbo v breme delodajalca, ali pa v breme ZZZS.

V programu za Obračun plač izberete...Šifranti...Sistem obračuna... Vrste obračuna.

Najbolje, da kar po nazivu poiščete ustrezno vrsto obračuna npr. Boleznina in preverite kakšen naziv imate. Ni potrebno, da imate v nazivu vpisano npr. Boleznina do 20 dni, temveč svetujemo, da kar vpišete splošni naziv npr. Boleznina v breme delod. 80 %. V takem primeru vam v nadaljevanju, ob podobni spremembi nazivov ne bo potrebno več spreminjat.

Na isti način si po potrebi spremenite nazive še na vrstah obračuna za Poškodbe izven dela.

V primeru, če že imate splošne nazive vrst obračunov in nimate vpisano npr. .... do 20 dni, vam ni potrebno Nazivov nič spreminjati.

## 4. Korak - Obračun plače - Posredni vnos

Tukaj velja opozoriti, da 4. Korak izvajajo samo tiste stranke, katere uporabljajo Saop Registracijo prisotnosti ali Saop Evidenco prisotnosti! V primeru, če uporabljate registracijo delovnega časa od drugih ponudnikov, koraka 4 NE IZVAJAJTE!!!

Preden izvajate 4. Korak je potrebno, da ure vaših zaposlenih v celoti obdelate (izvedete vse korake v evidenci prisotnosti) ter podatke prenesete v Obračun plače v Posredni vnos.

Zaradi novega načina izračuna datumov v breme ZZZS po novih pogojih

v delu Registracije delovnega časa in evidence prisotnosti NIČ ne izvajate. Tako, v določenih primerih, podatki ne bodo pravilno prikazani na strani registracije oz. ročne evidence (v breme delodajalca oz. v breme ZZZS), pravilen pa bo podatek, da se gre za bolniško oz. poškodbo izven dela, kar nam zadošča za evidenco ur.

Da pa bo pripravljen pravilni obračun plač (posledično tudi oddane refundacije v sistem e-NDM) si bo potrebno podatke urediti na način, ki je opisan v nadaljevanju v Obračunu plač na Posrednem vnosu.

Podatke za obračun plač (ure) vaših zaposlenih za mesec januar 2024 po običajnem postopku prenesete iz Evidence prisotnosti v Posredni obračun plač.

Tukaj bo potrebno najprej za vse zaposlene brisati vrste obračuna, katere imajo zaposleni obračunane in velja, da se računajo po novih pogojih (Bolezen, Poškodba izven dela in Poškodba izven dela po tretji osebi).

Prikazan vam bo način brisanja Vrste obračuna Bolezen v breme delodajalca.

Na isti način pobrišete še vse ostale boleznine (Bolez. v breme ZZZS do 90 dni, Boleznina v breme ZZZS nad 90 dni, Pošk. Izven dela v breme delodajalca, Poškodba izven v breme ZZZS do 90 dni, Poškodba izven v breme ZZZS nad 90 dni, Poškodba izven dela po 3. os. V breme delodajalca, Poškodba po 3. os. izven v breme ZZZS do 90 dni in Poškodba po 3. os. izven v breme ZZZS nad 90 dni), če jih ima obračunane kateri od vaših zaposlenih.

**Obračun plač...Posredni vnos**...spodaj kliknete na **gumb bodatno...** in izberete **Briši vrsto obračuna**.

|                                 | ime                                                                                                    |                                                                                                    |                                                                          |                                                                                                    |                                                   |                                                                                                    | Q                                                                |          | 🗈 👔 🖉         |
|---------------------------------|----------------------------------------------------------------------------------------------------|----------------------------------------------------------------------------------------------------|--------------------------------------------------------------------------|----------------------------------------------------------------------------------------------------|---------------------------------------------------|----------------------------------------------------------------------------------------------------|------------------------------------------------------------------|----------|---------------|
| atum zaposlitve                 | •                                                                                                    | Datum zaposli                                                                                                    | tve 💌                                                                    |                                                                                                    | Datum za                                          | poslitve 💌                                                                                                    |                                                                  | <b>%</b> |               |
| 82                              | Y                                                                                                    | 9 <u>Fill</u>                                                                                                    |                                                                          | Y-B                                                                                                    |                                                   | F.B.                                                                                                    |                                                                  |          |               |
| aposleni                        | ▼ Priimek in                                                                                                   | nime Rojen                                                                                                    | -a                                                                       | Prekinitev                                                                                                    | [                                                 | Datum zaposlitve                                                                                                    | Šifra SM                                                         | Naziv SM |               |
| 000006                          | Adamič A                                                                                                    | 10.10                                                                                                    | . 1970                                                                   |                                                                                                    |                                                   | 20.01.2024                                                                                                    | 0000001                                                          | Šola     |               |
| 000012                          | Ambrožič inv                                                                                                   | a T 01.01                                                                                                    | . 1980                                                                   |                                                                                                    | (                                                 | 01.09.2022                                                                                                    |                                                                  |          |               |
| 000021                          | Batagelj * P                                                                                                   | 25.10                                                                                                    | . 1955                                                                   |                                                                                                    | (                                                 | 01.09.2019                                                                                                    |                                                                  |          |               |
| 000008                          | Božič neu. iz                                                                                                  | p. M 27.12                                                                                                    | . 1957                                                                   |                                                                                                    | (                                                 | 01.08.2001                                                                                                    | 0000005                                                          | Uprava   |               |
| 000007                          | Grah M POLO                                                                                                    | VIČNI 01.02                                                                                                    | . 1992                                                                   |                                                                                                    | (                                                 | 01.09.2019                                                                                                    |                                                                  |          |               |
| 000019                          | JAna X                                                                                                    | 25.10                                                                                                    | 0.1975                                                                   |                                                                                                    | (                                                 | 01.07.2019 0000001                                                                                                    |                                                                  | Šola     |               |
| 000005                          | Jereb S                                                                                                    | 19.10                                                                                                    | . 1980                                                                   |                                                                                                    |                                                   | 17.06.2017                                                                                                    |                                                                  |          |               |
|                                 | dnega vno                                                                                                    | sa                                                                                                    |                                                                          |                                                                                                    |                                                   |                                                                                                    |                                                                  |          |               |
| stice posre                     | and a second second second second second second second second second second second second second second second |                                                                                                    |                                                                          |                                                                                                    |                                                   | I                                                                                                    | C                                                                |          |               |
| stice posre<br>tevika vrste ol  | bračuna Vrsta                                                                                                  | Naziv vrste obračuna                                                                                                    | Enote                                                                    | Na enoto                                                                                                    | %                                                 | Znesek S                                                                                                    | frasM                                                            | SifraSN  | SifraReferent |
| stice posre<br>tevika vrste ot  | 1 A01                                                                                                    | Naziv vrste obračuna<br>Redno delo                                                                                                    | Enote<br>168,                                                            | Na enoto<br>0,00000                                                                                                    | %<br>0,00                                         | Znesek S<br>0 0,00 0                                                                                                    | masm<br>000001                                                   | SifraSN  | SifraReferent |
| stice posre<br>tevilka vrste ol | 1 A01<br>2 A63                                                                                                 | Naziv vrste obračuna<br>Redno delo<br>Koriščenje ur                                                                                                    | Enote 168, 0,                                                            | Na enoto           00         0,00000           00         0,00000                                                                                                    | %<br>0,00<br>0,00                                 | Znesek S<br>0 0,00 0<br>0 0,00 0                                                                                                    | 000001<br>000001                                                 | SifraSN  | SifraReferent |
| stice posre<br>tevilka vrste ol | bračuna Vrsta<br>1 A01<br>2 A63<br>3 A69                                                                       | Naziv vrste obračuna<br>Redno delo<br>Koriščenje ur<br>Premija zapsoleni PPZ - Bruto                                                                    | Enote<br>168,<br>0,<br>0,                                                | Na enoto           00         0,00000           00         0,00000           00         0,00000                                                                                                    | %<br>0,00<br>0,00                                 | Znesek         S           0         0,00         0           0         0,00         0           0         0,00         0           0         0,00         0                                                                                                    | 000001<br>000001<br>000001                                       | SitraSN  | SifraReferent |
| stice posre<br>tevilka vrste ol | bračuna Vrsta<br>1 A01<br>2 A63<br>3 A69<br>4 B01                                                              | Naziv vrste obračuna<br>Redno delo<br>Koriščenje ur<br>Premija zapsoleni PPZ - Bruto<br>Praznik tekoči mesec                                            | Enote 168, 0, 0, 0, 0, 0,                                                | Na enoto           00         0,00000           00         0,00000           00         0,00000           00         0,00000           00         0,00000                                                                                        | %<br>0,00<br>0,00<br>0,00                         | Znesek         S           0         0,00         0           0         0,00         0           0         0,00         0           0         0,00         0           0         0,00         0                                                                                                    | masm<br>000001<br>000001<br>000001<br>000001                     | SifraSN  | SifraReferent |
| stice posre<br>tevilka vrste ot | bračuna Vrsta<br>1 A01<br>2 A63<br>3 A69<br>4 B01<br>5 B02                                                     | Naziv vrste obračuna<br>Redno delo<br>Koriščenje ur<br>Premija zapsoleni PPZ - Bruto<br>Praznik tekoči mesec<br>Letni dopust                            | Enote<br>168,<br>0,<br>0,<br>0,<br>0,<br>0,                              | Na enoto           00         0,00000           00         0,00000           00         0,00000           00         0,00000           00         0,00000           00         0,00000                                                           | %<br>0,00<br>0,00<br>0,00<br>0,00                 | Znesek         S           0         0,00         0           0         0,00         0           0         0,00         0           0         0,00         0           0         0,00         0           0         0,00         0           0         0,00         0           0         0,00         0                                    | 1735M<br>000001<br>000001<br>000001<br>000001<br>000001          | SitraSN  | SifraReferent |
| stice posre<br>tevilka vrste ol | bračuna Vrsta<br>1 A01<br>2 A63<br>3 A69<br>4 B01<br>5 B02<br>6 C02                                            | Naziv vrste obračuna<br>Redno delo<br>Koriščenje ur<br>Premija zapsoleni PPZ - Bruto<br>Praznik tekoči mesec<br>Letni dopust<br>Dodatek na delovno dobo | Enote<br>168,<br>0,<br>0,<br>0,<br>0,<br>0,<br>0,<br>0,<br>0,<br>0,<br>0 | Na enoto           00         0,00000           00         0,00000           00         0,00000           00         0,00000           00         0,00000           00         0,00000           00         0,00000           00         0,00000 | %<br>0,00<br>0,00<br>0,00<br>0,00<br>0,00<br>0,00 | Znesek         S           0         0,00         0           0         0,00         0           0         0,00         0           0         0,00         0           0         0,00         0           0         0,00         0           0         0,00         0           0         0,00         0           0         0,00         0 | masm<br>200001<br>200001<br>200001<br>200001<br>200001<br>200001 | SitraSN  | SifraReferent |

Iz šifranta izberemo vrsto obračuna, katero uporabljamo za obračun

Boleznine v breme delodajalca. V javnem sektorju je to šifra G03. V gospodarstvu izberete vašo ustrezno šifro.

| 💋 Saop Obračun p      | lač zapo:                   | slenih - Demo    | —              |         | ×   |  |  |  |  |
|-----------------------|-----------------------------|------------------|----------------|---------|-----|--|--|--|--|
| Brisanje po vrsta     | h obrač                     | una              |                | 1       |     |  |  |  |  |
| Brisanje po vrstah ob | Brisanje po vrstah obračuna |                  |                |         |     |  |  |  |  |
| Šifra vrste obračuna: | <b>5</b> 03                 | ••• Boleznina    | a / breme delo | d. 80 % |     |  |  |  |  |
|                       | Vse vs                      | se vrste obračur | na             |         |     |  |  |  |  |
| Šifra skupine od:     |                             | ··· do           |                |         |     |  |  |  |  |
| Šifra zaposlenega od: |                             | ··· do           |                |         |     |  |  |  |  |
| Šifra SM od:          |                             | do               |                |         |     |  |  |  |  |
| Šifra SN od:          |                             | do               |                |         |     |  |  |  |  |
| Šifra org. enote od:  |                             | do               |                |         |     |  |  |  |  |
| Skrbnik               | 001                         |                  |                |         |     |  |  |  |  |
|                       |                             |                  | 🔃 Zapr         | i 🖌 Br  | iši |  |  |  |  |

Brisanje potrdite s klikom na gumb Briši.

Program vpraša, če želite brisati – Potrdite. Program javi, da so podatki izbrisani.

Po potrebi nadaljujte z brisanjem še ostalih šifer npr. H21, H31, G05, H25, H34,... če jih vaši zaposleni imajo obračunane.

Ostalih vrst obračuna, pri katerih se pogoji izračuna ne spremenijo (npr. Nega, Spremstvo, Krvodajalstvo,...) NE brišete.

| C                                           |         |                |           |         |         |                             | _  |
|---------------------------------------------|---------|----------------|-----------|---------|---------|-----------------------------|----|
| 🖄 Saop Obračun plač zaposlenih - Demo — 🛛 🗙 |         |                |           |         |         |                             |    |
| Brisanje po vrsta                           | h obra  |                |           |         |         | $\mathbf{\dot{\mathbf{x}}}$ |    |
| Brisanje po vrstah ob                       | oračuna |                |           |         |         |                             |    |
| Šifra vrste obračuna:                       | H21     | ··· Bolez      | zen v b.Z | ZZS 80% | 6 do 90 | ) dni                       |    |
|                                             | Vse v   | /se vrste obra | ačuna     |         |         |                             |    |
| Šifra skupine od:                           |         | ··· do         |           |         |         |                             |    |
| Šifra zaposlenega od:                       |         | ··· do         |           |         |         |                             |    |
| Šifra SM od:                                |         | do             |           |         |         |                             |    |
| Šifra SN od:                                |         | ··· do         |           |         |         |                             |    |
| Šifra org. enote od:                        |         | ··· do         |           |         |         |                             |    |
|                                             | 0.04    |                |           |         |         |                             |    |
| Skrbnik                                     | 001     |                |           |         | -       | _                           | _  |
|                                             |         |                |           | 🔁 Za    | pri     | <b>√</b> <u>B</u> ri        | ši |

Tako izbrisane bolniške odsotnosti, si je potrebno ponovno uvoziti iz

evidence boleznin. V obračunu plač na Posrednem vnosu kliknete na **gumb Dodatno...Uvoz vseh odsotnosti**.

| Priimek i                                 | n ime                                                                                                |                                                                                                    |                                                                                                    |                                                                                       |                                                   |                                                                                 | ۹,                                                                       |           | i 🖺       | 2      |
|-------------------------------------------|----------------------------------------------------------------------------------------------------|----------------------------------------------------------------------------------------------------|----------------------------------------------------------------------------------------------------|---------------------------------------------------------------------------------------|---------------------------------------------------|---------------------------------------------------------------------------------|--------------------------------------------------------------------------|-----------|-----------|--------|
| atum zaposlitve                           | • •                                                                                                  | Datum zaposlitv                                                                                                    | e 💌                                                                                                    |                                                                                       | Datum zap                                         | ooslitve 💌                                                                      |                                                                          | <b>\$</b> |           |        |
| 80                                        | Y                                                                                                    |                                                                                                    |                                                                                                    | E                                                                                     |                                                   |                                                                                 |                                                                          |           |           |        |
| aposleni                                  | ▼ Primek in                                                                                          | n ime Rojen-a                                                                                                    | 1                                                                                                    | Prekinitev                                                                            | D                                                 | latum zaposlitve                                                                | Šifra SM                                                                 | Naziv SM  |           |        |
| 000006                                    | Adamič A                                                                                             | 10.10.1                                                                                                    | 970                                                                                                    |                                                                                       | 2                                                 | 0.01.2024                                                                       | 0000001                                                                  | Šola      |           |        |
| 000012                                    | Ambrožič inv                                                                                         | aT 01.01.1                                                                                                    | 980                                                                                                    |                                                                                       | 0                                                 | 1.09.2022                                                                       |                                                                          |           |           |        |
| 000021                                    | Batagelj * P                                                                                         | 25.10.1                                                                                                    | 955                                                                                                    |                                                                                       | 0                                                 | 1.09.2019                                                                       |                                                                          |           |           |        |
| 800000                                    | Božič neu. iz                                                                                        | o. M 27.12.1                                                                                                    | 957                                                                                                    |                                                                                       | 0                                                 | 1.08.2001                                                                       | 0000005                                                                  | Uprava    |           |        |
| 000007                                    | Grah M POLO                                                                                          | DVIČNI 01.02.1                                                                                                    | 992                                                                                                    |                                                                                       | 0                                                 | 1.09.2019                                                                       |                                                                          |           |           |        |
| 000019                                    | JAna X                                                                                               | 25.10.1                                                                                                    | 975                                                                                                    |                                                                                       | 0                                                 | 1.07.2019                                                                       | 0000001                                                                  | Šola      |           |        |
| 00005                                     | Jereb S                                                                                              | 19.10.1                                                                                                    | 980                                                                                                    |                                                                                       | 1                                                 | 7.06.2017                                                                       |                                                                          |           |           |        |
| tevika vrste i                            | ednega vno<br>obračuna Vrsta                                                                         | sa<br>Naziv vrste obračuna                                                                                                    | Enote                                                                                                    | Na enoto                                                                              | %                                                 | Znesek                                                                          | SifraSM                                                                  | SifraSN   | SifraRef  | erenta |
| tevika vrste o                            | ednega vno<br>obračuna Vrsta<br>1 A01                                                                | Sa<br>Naziv vrste obračuna<br>Redno delo                                                                                                    | Enote<br>168.00                                                                                                    | Na enoto                                                                              | %                                                 | Znesek                                                                          | SifraSM                                                                  | SifraSN   | SifraRef  | erenta |
| tevilka vrste (                           | ednega vno<br>obračuna Vrsta<br>1 A01<br>2 A63                                                       | Sa<br>Naziv vrste obračuna<br>Redno delo<br>Koriščenie ur                                                                                                    | Enote<br>168,00<br>0,00                                                                                                    | Na enoto<br>0,00000<br>0,00000                                                        | %<br>0,00<br>0,00                                 | Znesek<br>0,00<br>0,00                                                          | SifraSM<br>0000001<br>0000001                                            | SifraSN   | SifraRef  | erenta |
| tevilka vrste                             | ednega vno<br>obračuna Vrsta<br>1 A01<br>2 A63<br>3 A69                                              | Sa<br>Naziv vrste obračuna<br>Redno delo<br>Koriščenje ur<br>Premija zapsoleni PPZ - Bruto                                                                                                    | Enote<br>168,00<br>0,00<br>0,00                                                                                                    | Na enoto<br>0,00000<br>0,00000<br>0,00000                                             | %<br>0,00<br>0,00<br>0,00                         | Znesek<br>0,00<br>0,00<br>0,00                                                  | SifraSM<br>0000001<br>0000001<br>0000001                                 | SifraSN   | SifraRefi | erenta |
| tevilka vrste o                           | ednega vno<br>obračuna Vrsta<br>1 A01<br>2 A63<br>3 A69<br>4 B01                                     | Sa<br>Naziv vrste obračuna<br>Redno delo<br>Koriščenje ur<br>Premija zapsoleni PPZ - Bruto<br>Praznik tekoči mesec                                                                                                    | Enote<br>168,00<br>0,00<br>0,00<br>0,00                                                                                                    | Na enoto<br>0,00000<br>0,00000<br>0,00000<br>0,00000                                  | %<br>0,00<br>0,00<br>0,00<br>0,00                 | Znesek<br>0,00<br>0,00<br>0,00<br>0,00                                          | SifraSM<br>0000001<br>0000001<br>0000001<br>0000001                      | SifraSN   | SifraRef  | erenta |
| tevilka vrste o                           | ednega vno<br>obračuna Vrsta<br>1 A01<br>2 A63<br>3 A69<br>4 B01<br>5 B02                            | sa<br>Naziv vrste obračuna<br>Redno delo<br>Koriščenje ur<br>Premija zapsoleni PPZ - Bruto<br>Praznik tekoči mesec<br>Letni dopust                                                                                                    | Enote<br>168,00<br>0,00<br>0,00<br>0,00<br>0,00                                                                                                    | Na enoto<br>0,00000<br>0,00000<br>0,00000<br>0,00000<br>0,00000                       | %<br>0,00<br>0,00<br>0,00<br>0,00<br>0,00         | Znesek<br>0,00<br>0,00<br>0,00<br>0,00<br>0,00                                  | SifraSM<br>0000001<br>0000001<br>0000001<br>0000001<br>0000001           | SifraSN   | SifraRef  | erenta |
| tevilka vrste (                           | ednega vno<br>obračuna Vrsta<br>1 A01<br>2 A63<br>3 A69<br>4 B01<br>5 B02<br>6 C02                   | Naziv vrste obračuna<br>Redno delo<br>Koriščenje ur<br>Premija zapsoleni PPZ - Bruto<br>Praznik tekoči mesec<br>Letni dopust<br>Dodatek na delovno dobo                                                                                                    | Enote<br>168,00<br>0,00<br>0,00<br>0,00<br>0,00<br>0,00                                                                                                    | Na enoto<br>0,00000<br>0,00000<br>0,00000<br>0,00000<br>0,00000<br>0,00000            | %<br>0,00<br>0,00<br>0,00<br>0,00<br>0,00         | Znesek<br>0,00<br>0,00<br>0,00<br>0,00<br>0,00<br>0,00                          | SifraSM<br>0000001<br>0000001<br>0000001<br>0000001<br>0000001<br>000000 | SifraSN   | SifraRefi | erenta |
| tevilka vrste o                           | ednega vno<br>obračuna Vrsta<br>1 A01<br>2 A63<br>3 A69<br>4 B01<br>5 B02<br>6 C02<br>7 D02          | Naživ vrste obračuna<br>Redno delo<br>Koriščenje ur<br>Premija zapsoleni PPZ - Bruto<br>Pramik tekoji mesec<br>Letni dopust<br>Dodatek na delovno dobo<br>Delovna uspešnost-povečan obs.                                                                                                    | Enote<br>168,00<br>0,00<br>0,00<br>0,00<br>0,00<br>0,00<br>0,00                                                                                                    | Na enoto<br>0,00000<br>0,00000<br>0,00000<br>0,00000<br>0,00000<br>0,00000            | %<br>0,00<br>0,00<br>0,00<br>0,00<br>0,00<br>0,00 | Znesek<br>0,00<br>0,00<br>0,00<br>0,00<br>0,00<br>0,00<br>0,00                  | SifraSM<br>0000001<br>0000001<br>0000001<br>0000001<br>0000001<br>000000 | SifraSN   | SifraRef  | erent  |
| tevika vrste o                            | ednega vno<br>obračuna Vrsta<br>1 A01<br>2 A63<br>3 A69<br>4 B01<br>5 B02<br>6 C02<br>7 D02          | Naziv vrste obračuna<br>Redno delo<br>Koriščenje ur<br>Premja zapsoleni PP2 - Bruto<br>Pramik tekoči mesec<br>Letni dopust<br>Dodatek na delovno dobo<br>Delovna uspešnost-povečan obs.                                                                                                    | Enote<br>168,00<br>0,00<br>0,00<br>0,00<br>0,00<br>0,00<br>0,00                                                                                                    | Na enoto<br>0,00000<br>0,00000<br>0,00000<br>0,00000<br>0,00000<br>0,00000<br>0,00000 | %<br>0,00<br>0,00<br>0,00<br>0,00<br>0,00<br>0,00 | Znesek<br>0,00<br>0,00<br>0,00<br>0,00<br>0,00<br>0,00                          | SifraSM<br>0000001<br>0000001<br>0000001<br>0000001<br>0000001<br>000000 | SifraSN   | SifraRef  | erenta |
| tevika vrste o                            | ednega vno<br>obračuna Vrsta<br>1 A01<br>2 A63<br>3 A69<br>4 B01<br>5 B02<br>6 C02<br>7 D02          | Naziv vrste obračuna<br>Recho delo<br>Koritičenje ur<br>Premja zaposler PP2 - Bruto<br>Praznik tekoči mesec<br>Letvi dopust<br>Dodatek na delovno dobo<br>Delovna uspešnost-povečan obs.                                                                                                    | Enote<br>168,00<br>0,00<br>0,00<br>0,00<br>0,00<br>0,00<br>0,00                                                                                                    | Na enoto<br>0,00000<br>0,00000<br>0,00000<br>0,00000<br>0,00000<br>0,00000            | %<br>0,00<br>0,00<br>0,00<br>0,00<br>0,00<br>0,00 | Znesek<br>0,00<br>0,00<br>0,00<br>0,00<br>0,00<br>0,00                          | SifraSM<br>0000001<br>0000001<br>0000001<br>0000001<br>0000001<br>000000 | SifraSN   | SifraRef  | erenta |
| evilka vrste o                            | ednega vno<br>obračuna Vrsta<br>1 A01<br>2 A63<br>3 A69<br>4 B01<br>5 B02<br>6 C02<br>7 D02          | Naziv vrste obračuna Redno delo Kortičenje ur Premija zapsoleni PP2 - Bruto Pramit tetodo mesec Letni dopust Dodatek na delovno dobo Delovna uspelinost-povečan obs.  godatno                                                                                                    | Enote<br>168,00<br>0,00<br>0,00<br>0,00<br>0,00<br>0,00<br>0,00<br>vnos                                                                                                    | Na enoto<br>0,00000<br>0,00000<br>0,00000<br>0,00000<br>0,00000<br>0,00000            | %<br>0,00<br>0,00<br>0,00<br>0,00<br>0,00<br>0,00 | Znesek<br>0,00<br>0,00<br>0,00<br>0,00<br>0,00<br>0,00<br>0,00<br>0,00<br>0,00  | SifraSM<br>0000001<br>0000001<br>0000001<br>0000001<br>0000001<br>000000 | SifraSN   | SifraRef  | erenta |
|                                           | ednega vno<br>obračuna Vrsta<br>1 A01<br>2 A63<br>3 A69<br>4 B01<br>5 B02<br>6 C02<br>7 D02          | Naživ vrste obračuna<br>Redno delo<br>Koriščenje ur<br>Premja zaposleni PP2 - Bruto<br>Pramik teloči mesec<br>Letvi dopust<br>Dodatek na delovno dobo<br>Delovna uspešnost-povečan obs.                                                                                                    | Enote<br>168,00<br>0,00<br>0,00<br>0,00<br>0,00<br>0,00<br>vnos                                                                                                    | Na enoto<br>0,00000<br>0,00000<br>0,00000<br>0,00000<br>0,00000<br>0,00000            | %<br>0,00<br>0,00<br>0,00<br>0,00<br>0,00<br>0,00 | Znesek<br>0,00<br>0,00<br>0,00<br>0,00<br>0,00<br>0,00<br>0,00<br>0,00<br>0,00  | SifraSM<br>0000001<br>0000001<br>0000001<br>0000001<br>0000001<br>000000 | SifraSN   | SifraRefi | erenta |
| evilka vrste o<br>nik                     | ednega vno<br>obračuna Vrsta<br>1 A01<br>2 A63<br>3 A69<br>4 B01<br>5 B01<br>5 B02<br>6 C02<br>7 D02 | Naziv vrste obračuna<br>Rechro delo<br>Koriščenje ur<br>Premja zaposlev PP2 - Bruto<br>Praznik tekoči mesec<br>Letni dopust<br>Dodatek na delovno dobo<br>Delovna uspešnost-povečan obs.<br>odatno<br>Dodaj vrstice Vedno vobračur<br>Briši vrsto okračuna                                                                                                    | Enote<br>168,00<br>0,00<br>0,00<br>0,00<br>0,00<br>0,00<br>0,00<br>0,00<br>0,00<br>10<br>10<br>10<br>10<br>10<br>10<br>10<br>10<br>10                                                                                                    | Na enoto<br>0,00000<br>0,00000<br>0,00000<br>0,00000<br>0,00000<br>0,00000            | %<br>0,00<br>0,00<br>0,00<br>0,00<br>0,00<br>0,00 | Znesek<br>0,00<br>0,00<br>0,00<br>0,00<br>0,00<br>0,00<br>0,00<br>X griß vse B  | SifraSM<br>0000001<br>0000001<br>0000001<br>0000001<br>0000001<br>000000 | SifraSN   | SifraRef  | erentz |
| euce posr<br>tevilka vrste o<br>21<br>nik | ednega vno<br>obračuna Vrsta<br>1 A01<br>2 A63<br>3 A69<br>4 B01<br>5 B02<br>6 C02<br>7 D02<br>7 D02 | Naziv vrste obračuna Redno delo Kontičenje ur Premija zaposleni PP2 - Bruto Premija zaposleni PP2 - Bruto Premija čelovno dobo Dodatek na delovno dobo Delovna uspešnost-povečan obs.  Odatano  Dodaj vrstice Vedno v obračun Briti vrsto obračuna                                                                                                    | Enote<br>168,00<br>0,00<br>0,00<br>0,00<br>0,00<br>0,00<br>0,00<br>vnos                                                                                                    | Na enoto<br>0,00000<br>0,00000<br>0,00000<br>0,00000<br>0,00000<br>0,00000            | %<br>0,00<br>0,00<br>0,000<br>0,000<br>0,000      | Znesek<br>0,00<br>0,00<br>0,00<br>0,00<br>0,00<br>0,00<br>0,00<br>X griši vse B | SifraSM<br>0000001<br>0000001<br>0000001<br>0000001<br>0000001<br>000000 | SifraSN   | SifraRef  | erentz |
| euce posr<br>tevilka vrste o<br>          | ednega vno<br>obračuna Vrsta<br>1 A01<br>2 A63<br>3 A69<br>4 B01<br>5 B02<br>6 C02<br>7 D02<br>001   | Naziv vrste obračuna<br>Rechro delo<br>Koriščenje ur<br>Premja zaposler PP2 - Bruto<br>Praznik teloči mesec<br>Letni dopust<br>Dodatek na delovno dobo<br>Dodatek na delovno dobo<br>Dodatek na delovn | Enote<br>168,00<br>0,00<br>0,000<br>0,00<br>0, | Na enoto<br>0,00000<br>0,00000<br>0,00000<br>0,00000<br>0,00000<br>0,00000            | %<br>0,00<br>0,00<br>0,00<br>0,00<br>0,00<br>0,00 | Znesek<br>0,00<br>0,00<br>0,00<br>0,00<br>0,00<br>0,00<br>0,00<br>0,            | SifraSM<br>0000001<br>0000001<br>0000001<br>0000001<br>0000001<br>000000 | SifraSN   | SifraRef  | erentz |

V sistem se bodo dodale samo tiste odsotnosti, katere ste ročno izbrisali ter za te zaposlene obstajajo podatki (bolniški listi) v evidenci boleznin za obdobje.

Na predogled se izpiše tudi Poročilo uvoza. Na izpisu so samo tisti zaposleni, za katere obstajajo bolniški listi v evidenci e-Bol in nimajo te vrste odsotnosti, za to obdobje vpisano na vrsticah Posrednega vnosa. To so tisti podatki, katere ste prej ročno pobrisali.

Podatki zaposlenih, kateri že imajo vpisane bolniške odsotnosti v posrednem vnosu (in jih niste izbrisali), se ne bodo dodali. Na poročilu lahko preverite podatke ter Potrdite, da želite uvoziti te podatke.

| Potrdi | ×                                                 |
|--------|---------------------------------------------------|
|        | Ali želite uvoziti podatke odsotnosti zaposlenih? |
|        | Da <u>N</u> e                                     |

Ob zaključku uvoza, sistem javi, da je uvoz odsotnosti končan.

S pomočjo analize na posrednem vnosu lahko izvedete kontrolo podatkov oz. Obračun plač nadaljujete po običajnem postopku (po potrebi prenesete obračunane potne naloge, ter podatke prenesete v Neposredni obračun plač).